## How to Install Office 365 on Your Personal Computer

- 1. Log Into Pathway <u>https://pathway.ptc.edu</u>
- 2. Click on your Office 365 For Students tab:

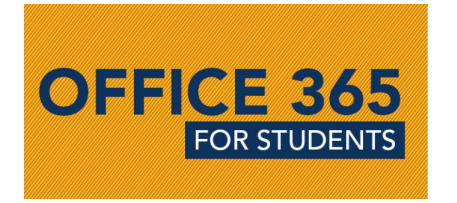

3. Sign in using your P#@live.ptc.edu account:

| Microsoft                  |      |
|----------------------------|------|
| Sign in                    |      |
| Email, phone, or Skype     |      |
| No account? Create one!    |      |
| Can't access your account? |      |
| Sign-in options            |      |
|                            | Next |

4. In the top right-hand corner, click on the "Install Office" drop down and select "Other install options":

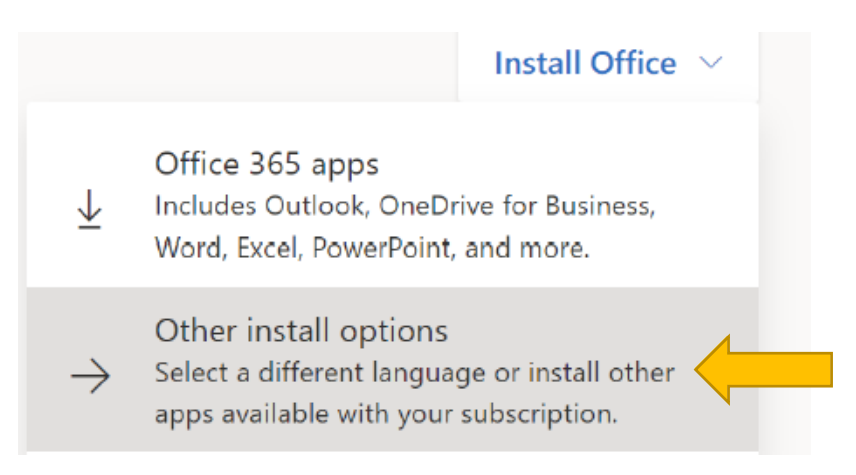

5. Select "Install Office". This will begin a download at the bottom of the web page.

| My installs                                       |                |
|---------------------------------------------------|----------------|
| Office                                            |                |
| Language ①VersionEnglish (United States)▼64-bit ▼ | Install Office |
| 1 INSTALLS 💛                                      |                |

5. Either Select "Run" and click "Yes" on the following screen, or click on the download to begin the download. Your software will begin installing. This may take a while and could appear to be frozen. Do not close your browser, power off your computer, or disconnect from the Internet.

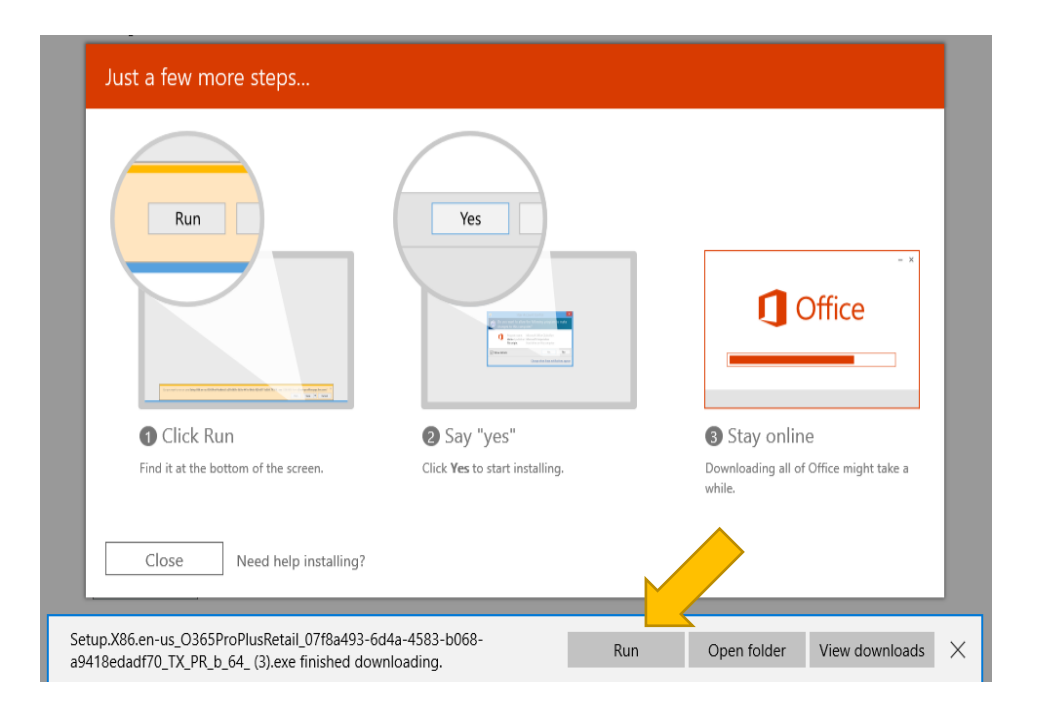

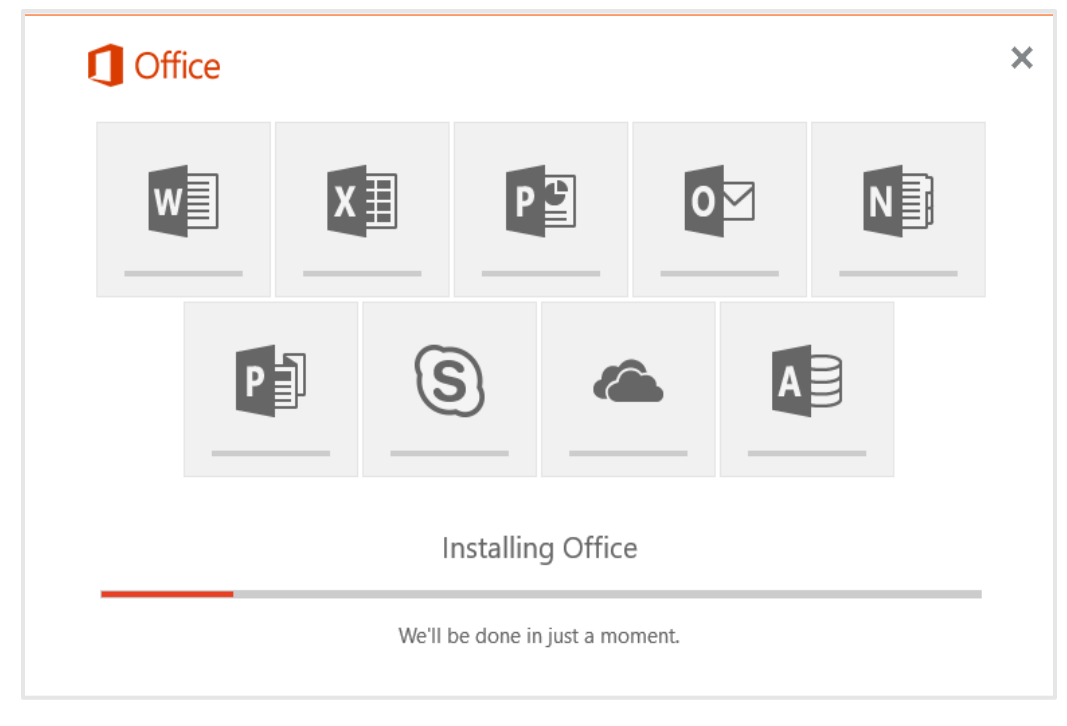

You will be notified when the installation is complete!